## **How To Install PSD Logistics**

Last Updated 20/12/2022

## Solution

1) Download Install\_PSD\_Logistics.zip from the PSD Logistics website onto the server hosting the PSD Logistics services.

https://www.psdlogistics.com/downloads

- 2) Ensure any existing PSD Logistics applications and services are already stopped.
- 3) Run Install\_PSD\_Logistics.zip using "Run As Administrator".

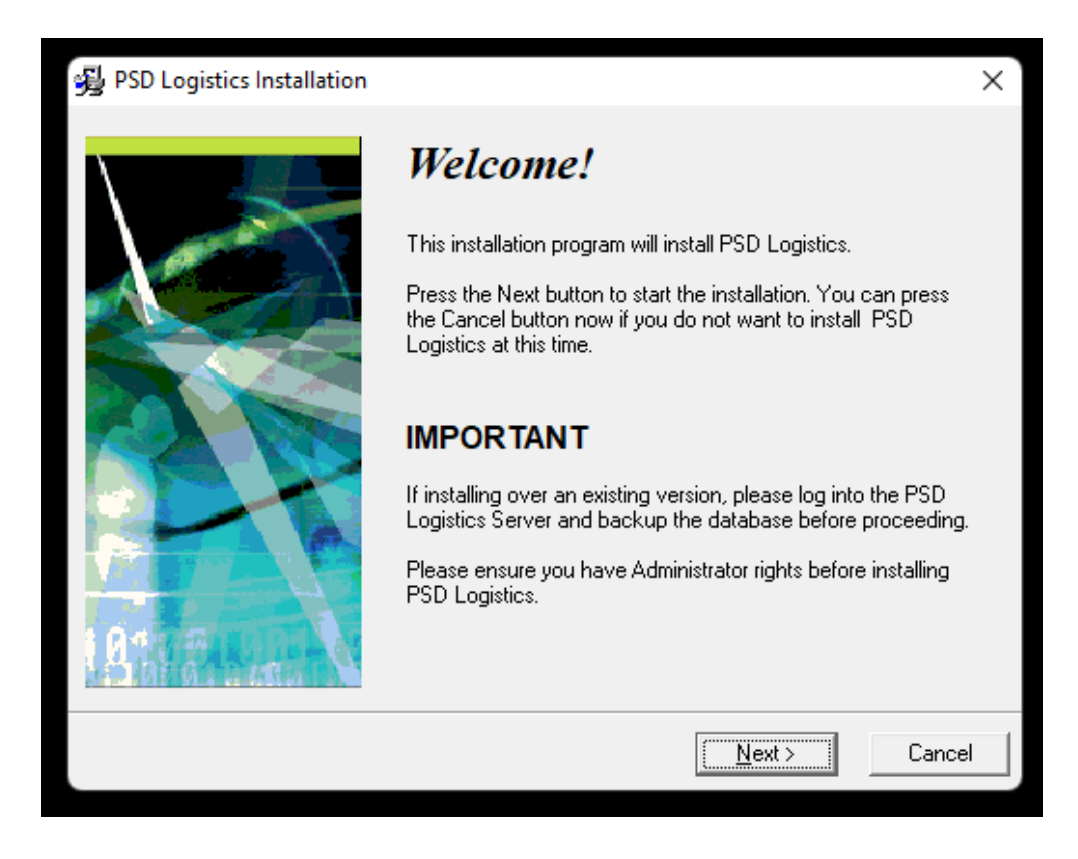

Click "Next".

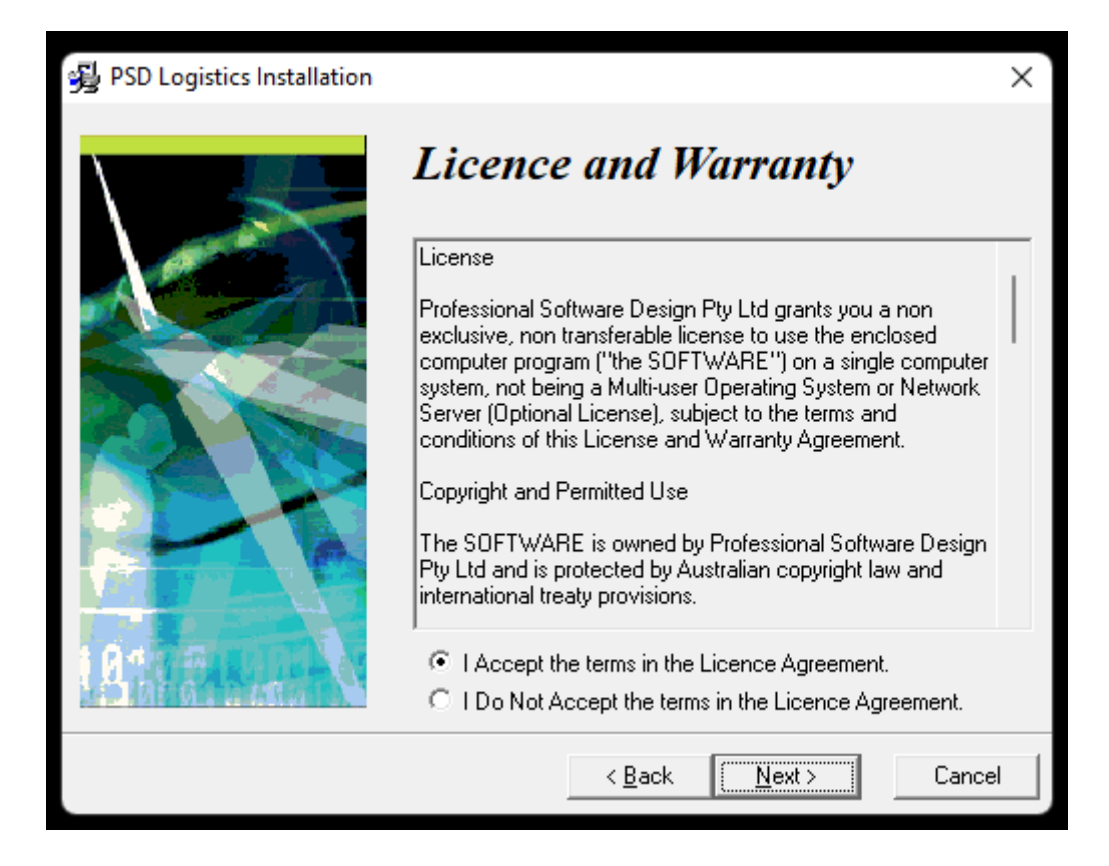

Select "I Accept the terms in the Licence Agreement" then click "Next".

| BSD Logistics Installation |                                                                                                    | X  |
|----------------------------|----------------------------------------------------------------------------------------------------|----|
|                            | Registration Please enter the company of the registered owner of PSD Logistics into the field below. All fields must be filled in to proceed. Company: FSD |    |
|                            | < <u>B</u> ack <u>N</u> ext > Cance                                                                                                    | el |

Enter your Name and Company if blank then click "Next".

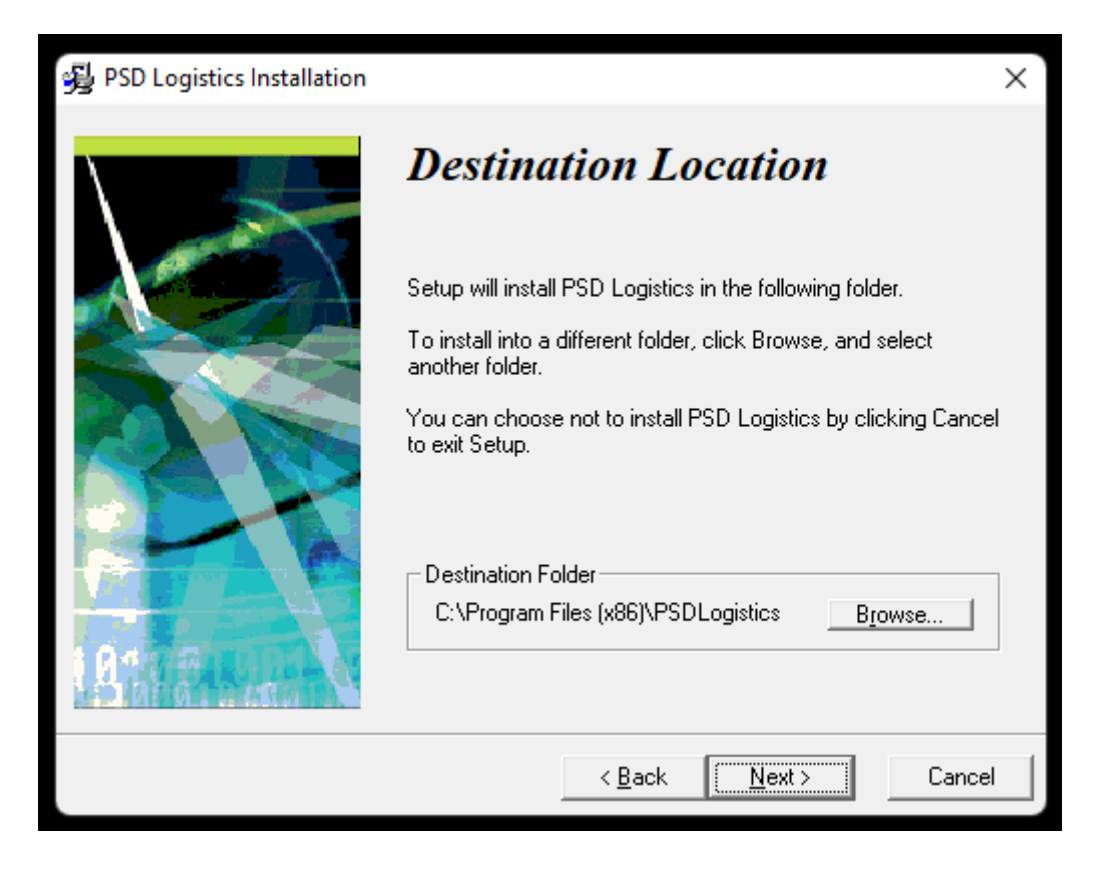

Select the default location then click "Next".

| BSD Logistics Installation |                                                                                         | ×                       |  |
|----------------------------|-----------------------------------------------------------------------------------------|-------------------------|--|
|                            | Select Components<br>Choose which components to install by checking the boxes<br>below. |                         |  |
|                            | PSD Logistics Client                                                                    | 120089 k                |  |
|                            | PSD Logistics Server                                                                    | 358516 k                |  |
|                            | Disk Space Required:                                                                    | 461551 k<br>102472057 k |  |
|                            | Plak opace Homaning.                                                                    |                         |  |
|                            | < <u>B</u> ack                                                                          | Next > Cancel           |  |

Select "Client" AND "Server" then click "Next".

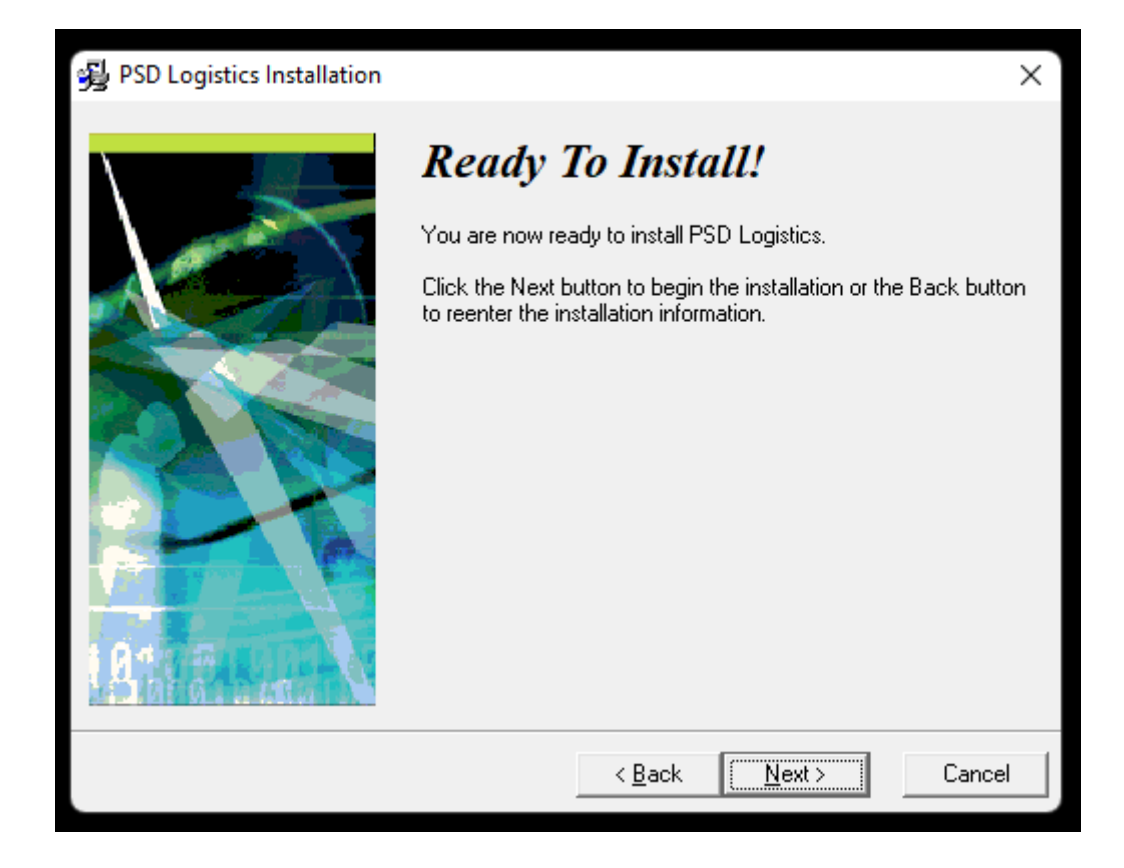

Click "Next" then wait while the software is installed.

| PSD Logistics Server In Use                                                                                                    |  |  |  |  |
|----------------------------------------------------------------------------------------------------|--|--|--|--|
| The PSD Logistics Server service is currently<br>running. This service must be stopped before<br>this installation can continue. See the PSD<br>Logistics QuickStart Guide for information on<br>how to stop the PSD Logistics Server service. |  |  |  |  |
| OK Cancel                                                                                                    |  |  |  |  |

If any PSD Logistics applications or services are still running, an In Use window will appear. If so, stop all PSD Logistics applications and services then restart the installation process.

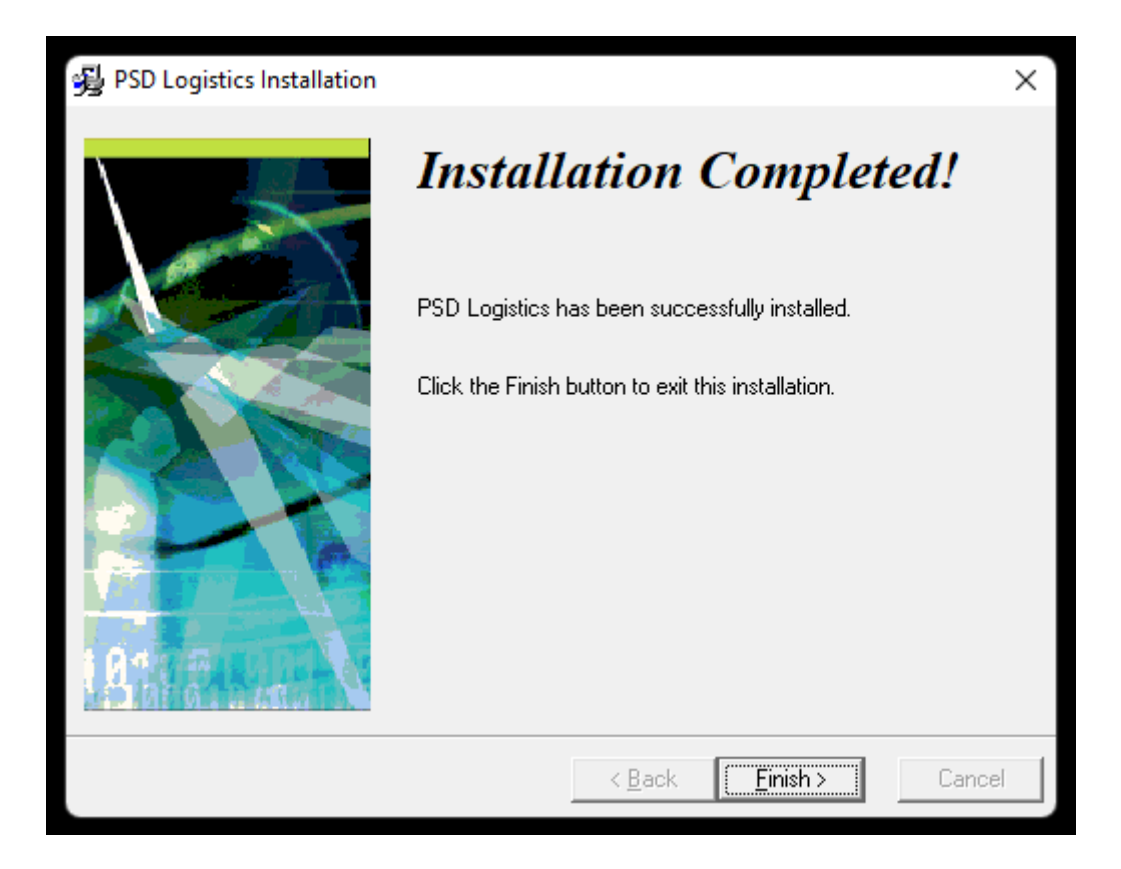

Click "Finish".